ROM 化プログラム(RAM に配置するプログラム)の持ち方

ROM 化するプログラムはロード・モジュールと HEX オブジェクトで持ち方が異なっています。

HEX オブジェクトの場合には, RAM に配置するプログラムは\_rcopy()関数の直後に出力されます。 下図は RAM に配置するプログラムの中身のアセンブリ言語でのリストと出力された HEX オブジェクトの対比です。左側のリストの最初で@@CODER となっていることから RAM 配置であることが分かります。

このプログラムのオブジェクトコードを見ると、"C7"、"20"、"04"、"FB"、"F8"、"FF"・・・となっています。HEX オブジェクトで探してみると 00532 番地から格納されています。

ここで,0049C 番地が\_rcopy()関数で,その後ろに\_rcopy()関数が対象にする RAM 配置するプロ グラムが入っていることがわかります。

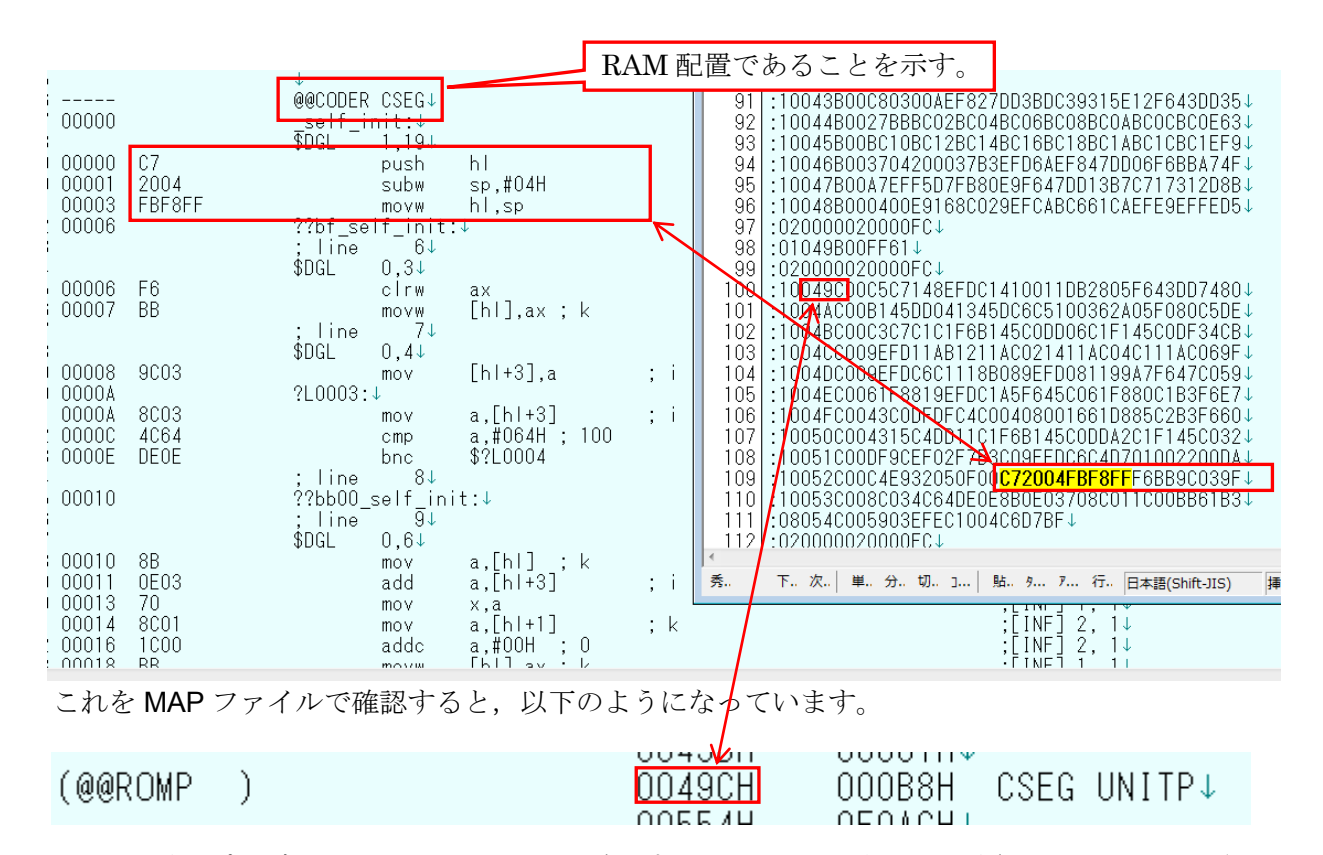

RAM 配置のプログラムを MAP ファイルで確認すると, FE9C4 番地に配置されていることが分か ります。\_rcopy()関数を実行することで, プログラムが実際の配置アドレス(FE9C4H)にコピーさ れます。\_\_\_\_

| @@CODER |         |          | FE9C4H | 00022H  | CSEG↓ |
|---------|---------|----------|--------|---------|-------|
|         | @@CODER | self tmp | FE9C4H | 00022H↓ |       |

では、通常デバッグで使用するロード・モジュールではどうなっているかと言うと、これとは少 し異なっています。

デバッガのプロパティで「ダウンロード・ファイル設定」タグの「ダウンロードするファイル」 で確認すると,次頁に示すようにロード・モジュールが一つ選択されて,そこで,「オブジェクト」, 「シンボル」をダウンロードような設定になっています。

| <ul> <li>         ダウンロード         ダウンロードはるファイル         ダウンロードはるファイル         ダウンロードが後にCPUをリセットする         ダウンロードがにフラッシュ ROMを消去す。         イベント設定位置の自動変更方法         予約領域の上書きをチェックする         <b>・デバッグ情報</b> </li> </ul> | ダウンロード・ファイル<br>ダウンロード・ファイル一覧( <u>F</u> ):<br>G14UART.Imf | [1<br>/オ<br>ダウンロード・ファイルのプロパティ( <u>P</u> ):<br><b>4 ダウンロード・ファイル情報</b><br>ファイル DefaultBuild¥G14UART.It |
|----------------------------------------------------------------------------------------------------|----------------------------------------------------------|----------------------------------------------------------------------------------------------------|
| CPUリセット後に指定シンボル位置まで<br>指定シンボル<br>スタートアップ開始シンボル<br>スタートアップ終了シンボル                                                                                                    |                                                          | ファイルの種類 ロード・モジュール・ファイル<br>オブジェクトをダウン」はい<br>シンボルをダウンロ はい<br>入力補完機能用のはい                                |
|                                                                                                    | <b>注意加(<u>A)</u> 肖明瑜(<u>R</u>)</b>                       | ファイル<br>ダウンロードするファイルを指定します。<br>OK キャンセル ヘルプ( <u>H</u> )                                              |
| <b>ダウンロードするファイル</b><br>ダウンロードするファイルを指定します。[_]ボタ                                                                                                    | ンを押下するとダウンロード・ファイル ダイアログオ                                | が開きます。 ダウンロード・ファイル ダイアログで、 ダウンロー                                                                     |

この状態でデバッガにダウンロードした結果を下に示します。049C 番地には何も入っていません。 また, RAM の FE9C4H 番地からは RAM に配置したプログラムが既に入っています。

| Γ | / 動逆アセン        | /ブル1 🛛 r_ce_ser | ial.c!/ 🕋 プロパテ | ィ/ 🗹 self_tmp.c/ 📝 r_cg_port ₹ 🖣 | × | x メモリ1 -                                    | ļ.         |
|---|----------------|-----------------|----------------|----------------------------------|---|---------------------------------------------|------------|
|   | 2 🚯 🜛          | 🦉 🕌 表示(I        | .)+            |                                  |   | 2 ※  表記(N) ·   サイズ表記(Z) ·   エンコード(C) ·      |            |
|   | 00497<br>00499 | efe9<br>effe    | BR<br>BR       | \$_exit+0x3<br>\$_exit+0x1a      | - | ▲ □ 停止時に移動 self_tmp 移動                      |            |
| Ŀ | 0049b          | ff<br>rcopy:    | ?              |                                  |   | +0 +1 +2 +3 +4 +5 +6 +7 +8 +9 +a +b +       | <u>- c</u> |
| E | 0049c          | ff              | ?              |                                  |   | fe9c0 00 00 00 00 00 00 00 00 00 00 00 00 0 | <u>3C</u>  |
| Ŀ | 0049e          | ff              | ż              |                                  |   | fe9d0 4C 64 DE 0E 8B 0E 03 70 8C 01 1C 00 1 | 3B         |
| Ŀ | 00491<br>004a0 | ff              | 2              |                                  |   | fe9f0 00 00 00 00 00 00 00 00 00 00 00 00 0 | )0         |
|   | 004a1          | tt.             | ž.             |                                  |   | fea00   00 00 00 00 00 00 00 00 00 00 00 00 | )0(        |

このまま単純に実行すると,\_rcopy()関数のところで停止してしまいます。この状態を避けるには, デバッグ時には\_rcopy()関数の呼び出しをコメントアウトしておくか,ダウンロードの設定を変更 します。

具体的には、オブジェクトはヘキサ・オブジェクトをダウンロードし、ロード・モジュールから はシンボルだけをダウンロードします。

デバッガのプロパティで「ダウンロード・ファイル設定」タグの「ダウンロードするファイル」 画面を開きます。そこで、右の方の 📖 (下図参照)をクリックして、次頁に示す設定画面を開き ます。

| ⊿ ダウンロード           |        |  |
|--------------------|--------|--|
| ▶ ダウンロードするファイル     | [1]    |  |
| ダウンロード後にCPUをリセットする | (\$()  |  |
| Kova, P. T. Pater  | コロ、い活牛 |  |

| ダウンロード・ファイル                      |             | <b>—</b>                                                                                                    |
|----------------------------------|-------------|----------------------------------------------------------------------------------------------------|
| ダウンロード・ファイル一覧(F):<br>G14UART.Imf | (U)<br>↓(D) | ダウンロード・ファイルのプロパティ(P):      ダウンロード・ファイル情報     ファイル DefaultBuild¥G14UART.In     ファイルの種類 ロード・モジュール・ファイル     オブジェクトをダウンIはい     シンボルをダウンロ~はい     入力補完機能用のはい |

ここで、下の図のように、オブジェクトをダウンロードの部分が「はい」になっているのを「い いえ」に変更します。

| and the second and the second second s |        | 101.0                        |
|----------------------------------------------------------------------------------------------------|--------|------------------------------|
| ダウンロード・ファイル                                                                                                    |        | 83                           |
| ダウンロード・ファイル一覧(F):                                                                                                    |        | ダウンロード・ファイルのプロパティ(P):        |
| G14UART.Imf                                                                                                    | [↑(W)] | ▲ ダウンロード・ファイル情報              |
|                                                                                                    |        | ファイル DefaultBuild¥G14UART.Ir |
|                                                                                                    |        | ファイルの種類 ロード・モジュール・ファイル       |
|                                                                                                    | (      | オブジェクトをダウン(はい 📃              |
|                                                                                                    |        | シンボルをダウンロー(はい                |
|                                                                                                    |        | 入力補完機能用ないいえ                  |
|                                                                                                    |        |                              |
|                                                                                                    |        |                              |
|                                                                                                    |        |                              |

次に左下の「追加(A)」をクリックしてダウンロード・ファイル一覧に「-」を追加します。「-」 が選択された状態で、右側の「ファイルの種類」で「ヘキサ・ファイル」を選択します。

| <u></u>           |         |                                            |
|-------------------|---------|--------------------------------------------|
| ダウンロード・ファイル       |         | 8                                          |
| ダウンロード・ファイル一覧(F): |         | ダウンロード・ファイルのプロパティ(P):                      |
| G14UART.Imf       | (U) ↑   | ▲ ダウンロード・ファイル情報                            |
| -                 |         | ファイルの種類 ード・モジュール・ファイル                      |
|                   | L + (D) | ロード・モジュール・ファイル                             |
|                   |         | へキリ・ファイル<br>ヘキサ・ファイル(フラッシュプログラマ形式)         |
|                   |         | バイナリ・データ・ファイル                              |
|                   |         |                                            |
|                   |         |                                            |
|                   |         |                                            |
|                   |         |                                            |
|                   |         | <b>ファイルの理想</b><br>  ダウンロードするファイルの種類を選択します。 |
| 追加(A) 削除(R)       |         | _                                          |
|                   |         |                                            |
|                   |         | OK キャンセル ヘルプ(H)                            |

次に,右の「ファイル」でダウンロードする HEX オブジェクトを選択します。下の例では, G14UART.hex を選択しています。

| してロッピットT&LC TBJE<br>指定シンボル<br>スタートアップ開始シ | シンパルロロはて天口 90<br>ダウンロード・ファイル                                                  | ldiu I                | 8                |     |
|------------------------------------------|-------------------------------------------------------------------------------|-----------------------|------------------|-----|
| スタートアップ終了シ                               | ダウンロード・ファイルー覧(F):<br>G14UART.Imf - (U) (D) (D) (D) (D) (D) (D) (D) (D) (D) (D | ダウンロード・ファイルのプロパティ(P): | <del>- 1</del> , |     |
| ダウンロードするファイル                             | を選択                                                                           |                       |                  | ×   |
| CSC ♥ ↓ « CSS )                          | G14UART > DefaultBuild                                                        | ✓ 4 Defaul            | ltBuildの検索       | Q   |
| 整理 ▼ 新しいフォノ                              | レダー                                                                           |                       |                  | 0   |
| אעעב‡א 🔝                                 | 1 名前                                                                          | 更新日時                  | 種類               | サイス |
| ■ ピクチャ                                   | G14UART.hex                                                                   | 2014/04/01 9:23       | HEX ファイル         | 1   |
| Non Mark                                 |                                                                               |                       |                  |     |

この状態で, E1 にダウンロードさせてみます。その結果が次ページの図になります。main 関数の実行前の段階では RAM の内容は不定になっています。

|     | * Arguments : None                                        | f e9c0 | 00 | 00 | 00  |        | F <u>2</u> | ĒF        | 08   | 00 | E2  | ĒF  | 04 | 91 | DF    |
|-----|-----------------------------------------------------------|--------|----|----|-----|--------|------------|-----------|------|----|-----|-----|----|----|-------|
| Lak | * Recurn value • Nune                                     | feydu  | UU | £5 | A I | ין עַט | ςī.        | <u>C3</u> | Ü5 - | UΤ | 18E | ΕÇ. | 10 | 8E | I F U |
|     | * * * * * * * * * * * * * * * * * * * *                   | t e9eU | BD | 28 | 41  | 0E   ( | CE         | FC        | 00   | 00 | 00  | 00  | 00 | 00 | 100   |
|     | void main(void)                                           | fe9f0  | 00 | 00 | 00  | 00   0 | 00         | 00        | 00   | 00 | 00  | 00  | 00 | 00 | 00    |
|     |                                                           | fea00  | 00 | 00 | 00  | 00   ( | 00         | 00        | 00   | 00 | 00  | 00  | 00 | 00 | 00    |
|     | K_MAIN_USERINIt();                                        | feal0  | 00 | 00 | 00  | 00   ( | 00         | 00        | 00   | 00 | 00  | 00  | 00 | 00 | 00    |
| 1   | /* Start user code. Do not edit comment generated here */ | fea20  | 00 | 00 | 00  | 00   ( | 00         | 00        | 00   | 00 | 00  | 00  | 00 | 00 | 00    |
|     | uinti6 t rot:                                             | f ea30 | 00 | 00 | 00  | 00   ( | 00         | 00        | 00   | 00 | 00  | 00  | 00 | 00 | 100   |
| 1   | unitio_t ret,                                             | fea40  | 00 | 00 | 00  | 00   ( | 00         | 00        | 00   | 00 | 00  | 00  | 00 | 00 | 00    |
| ុ៣, | ret = rcopy(1):                                           | fea50  | 00 | 00 | 00  | 00   ( | 00         | 00        | 00   | 00 | 00  | 00  | 00 | 00 | 00    |
|     |                                                           | f ea60 | 00 | 00 | 00  | 00 L(  | 00         | 00        | 00   | 00 | 100 | 00  | 00 | 00 | 100   |

この状態から, \_rcopy()関数まで実行させてみます。下の図で RAM 領域の内容が RAM に配置するプログラムに書き換わっています。

| 00225          | Vescription - This function imprements main function.     * Arguments : None     * Return Value : None     ********************************* | fe9ct         00         00         00         00         00         00         00         00         00         00         00         00         00         00         00         00         00         00         00         00         00         00         00         00         00         00         00         00         00         00         00         00         00         00         00         00         00         00         00         00         00         00         00         00         00         00         00         00         00         00         00         00         00         00         00         00         00         00         00         00         00         00         00         00         00         00         00         00         00         00         00         00         00         00         00         00         00         00         00         00         00         00         00         00         00         00         00         00         00         00         00         00         00         00         00         00         00         00         00         00 |
|----------------|----------------------------------------------------------------------------------------------------|----------------------------------------------------------------------------------------------------|
| 0022b          | R_MAIN_UserInit();<br>/* Start user code. Do not edit comment generated here */<br>uint8_t work;<br>uint16_t ret;                            | $ \begin{array}{cccccccccccccccccccccccccccccccccccc$                                                                                                    |
| 00232<br>00235 | <pre>@ ret = _rcopy(1);</pre>                                                                                                    | $ \begin{array}{c ccccccccccccccccccccccccccccccccccc$                                                                                                    |

なぜか,235H 番地の\_rcopy()関数の実行前でブレークしているように見えますが,逆アセンブル 画面で見ると,次の R\_UART0\_Start 関数の実行前でブレークしているのが分かります。つまり, \_rcopy()関数はきちんと実行されて,プログラムは RAM に配置されているのが分かります。

| 0022c<br>00230<br>00231 | fc9c0400 CALL<br>13 MOVW<br>bb MOVW | <br>АХ,ВС<br>ГН 1.АХ     | fe9c0<br>fe9d0 | UU UU<br><u>00</u> 00<br><mark>40 64</mark> | UU U<br><u>OO</u> O<br>DE O | JU   UU   U<br>) 0   <u>C7</u>   2<br>) E   8B   0 | U UU<br>O O4<br>E O3 | UU   UL<br>FB   F8<br>70   80 | UU<br>FF<br>01 | <u>UU</u><br>F6<br>10 | UU <u>UU</u><br>BB 9C<br>00 BB |
|-------------------------|-------------------------------------|--------------------------|----------------|---------------------------------------------|-----------------------------|----------------------------------------------------|----------------------|-------------------------------|----------------|-----------------------|--------------------------------|
| 73:<br>74:              | uint16_t ret;                       | [IIC] (BA                | fe9e0<br>fe9f0 | EF EC                                       | 10 0<br>00 0                |                                                    | 7 00                 |                               |                | 00                    |                                |
| 00232                   | 717bfa DI                           |                          | fea00          | 00 00                                       | ŏŏ ŏ                        | jo oo o                                            | ŏ ŏŏ                 |                               | i öö           | ÖÖ                    | 00 00                          |
| 10: 00005               | ret = _rcopy(I);                    |                          | fea10          | 00 00                                       | 00 0                        | 0 00 00                                            | 0 00                 | 00 00                         | 00 0           | 00                    | 00 00                          |
| 70.00233                | TC270300 CALL                       | :: <u>K_UARIU_</u> Start | fea20          | 00 00                                       | 00 0                        | 0 00 0                                             | 0 00                 | 00 00                         | 00             | 00                    | 00 00                          |

\_rcopy()関数の部分を逆アセンブル画面で眺めると、ちゃんと\_rcopy()関数が入っているのも確認できます。

|       | _rcopy:_   |      |                       | * | □ 停止問  | 上時に移動 self tmp 移動                                         |
|-------|------------|------|-----------------------|---|--------|-----------------------------------------------------------|
| UU49c | cb         | PUSH | DE                    |   |        |                                                           |
| 0049d | ç7         | PUSH | HL                    |   |        | +0 +1 +2 +3 +4 +5 +6 +7 +8 +9 +a +b +c +d +e +f           |
| 0049e | 14         | MOAM | DE,AX                 |   | 00490  | 02 9E EC ABIC6 61 CA FEIE9 EE EE EE C5 C7 14 8E           |
| 00491 | 8etd       | MUV  | A,ES                  |   | 004a0  | ED C1 41 00 11 DB 28 05 E6 43 DD 74 B1 45 DD 04           |
| 004a1 | CT<br>/100 | NOV  | AA<br>FS #04          |   | 00460  | 13 45 DC 6C 51 00 36 24 05 E0 80 C5 C3 C7 C1 C1           |
| 004a2 | 11db2805   | MOVW | BC.ES: 1528H          |   | 004c0  | 0 F6 B1 45 C0 DD 06 C1 F1 45 C0 DF 34 9E FD 11 AB         |
| 004a8 | f6         | ÖLRŴ | AX                    |   | 004d0  | 0   12 11 AC 02 14 11 AC 04 C1 11 AC 06 9E FD C6 C1       |
| 004a9 | 43         | CMPW | AX,BC                 |   | 004e0  | 0   11 88 08 9E FD 08 11 99 A7 F6 47 CO 61 F8 81 9E       |
| 004aa | dd74       | BZ   | \$ <u></u> rcopy+0x84 |   | 004f0  | D FD C1 A5 F6 45 C0 61 F8 80 C1 B3 F6 43 C0 DF DF         |
| UU4ac | bl         | DECW | AX                    |   | 0.0500 | C4 C0 04 08 00 16 61 08 85 C2 83 F6 43 15 C4 00           |
| UU4ad | 45         | CWLA | AX,UE                 |   | 00510  | 1 1 C1 ER B1 45 C0 DD A2 C1 E1 45 C0 DE 90 EE 02          |
| UU4ae | ddU4       | BZ   | \$ rcopy+Ux18         |   | 00010  | P   II CI FO BI   43 CO DD AZ   CI FI 43 CO   DF 3C EF 02 |